# Kinder Morgan Contractor - Site Tracker – Quick Reference Guide

## Key Kinder Morgan Site Tracker Definitions:

- Exposure Hour Definition:
  - Hour worked by Kinder Morgan contractor (or subcontractors) at a Kinder Morgan location, property, facility, Right-of-Way or any other Kinder Morgan site.
  - NOT hours worked by contractors at their office, their fabrication facilities, etc. for a Kinder Morgan funded project
  - OSHA 1904 Recordkeeping Standard <u>https://www.osha.gov/laws-regs/standardinterpretations/2005-09-01</u>
- Major Projects Definition:
  - Kinder Morgan defined by size of total project budget (not specific contractor portion)
  - \$10 million or above AFE (funding allocation)
  - Defined by our OMS (Operations Mgmt System)
- Non-Major Projects:
  - **Operations & Maintenance:** work that is considered to be for the operating and maintaining of the facility/asset.
  - **Project Management:** work that is considered to be for capital expansion activities under the direction of a project manager.
- Terminals
  - Hours submitted for each Terminals project is broken into regions (listed below). A list of specific locations per region can be found in the bulletin board of your account.
    - Kinder Morgan Terminals Central Gulf Region
    - Kinder Morgan Terminals Gulf Liquids Region
    - Kinder Morgan Terminals Lower Rivers Region
    - Kinder Morgan Terminals Mid-Atlantic Region
    - Kinder Morgan Terminals Pacific Northwest Region
    - Kinder Morgan Terminals Midwest Region
    - Kinder Morgan Terminals Northeast Region
    - Kinder Morgan Terminals Southeast Region

#### If Your Company does <u>NOT</u> have any Exposure Hours for Kinder Morgan

- 1. Log into your ISNetworld account
- 2. Click Company Information
- 3. Click Site Tracker
- 4. Click Add Hours and Incidents
- 5. Click "No Work Performed" in the upper right-hand corner
- 6. Search for "Kinder Morgan" in the Search Hiring Client Filer
- 7. Check the box(es) for the applicable projects in which your company had **ZERO** Exposure Hours
- 8. Select "No Work Performed"
- 9. Select "OK" to confirm the information for processing

| View Projects No Work Performed   |                          |                    |          |
|-----------------------------------|--------------------------|--------------------|----------|
| Kinder Morgan Search Site/Project | No Work Performed        |                    |          |
| 2 Total Records                   |                          |                    | 1        |
| Hiring Client                     | <u>Site/Project</u>      | <u>Time Period</u> | Select 🗹 |
|                                   |                          | 5-h                |          |
| Kinder Morgan                     | CO2 (Non-Major Projects) | February 2020      | •        |

#### How to Submit Your Exposure Hours to Kinder Morgan

- 10. Log into your ISNetworld account
- 11. Click Company Information
- 12. Click Site Tracker
- 13. Click Add Hours and Incidents
- 14. Click on the Client Name (Kinder Morgan)
- 15. Select the applicable project (Ex. Kinder Morgan Natural Gas Major Projects)
- 16. Select Submit for the applicable month

#### 17. Work Performed:

a. Please indicate "Yes" if your company had any onsite exposure hours for the indicated Kinder Morgan Business Unit's Major Projects

## 18. Questions (if above answer was "Yes"):

a. Please Note: The hours collected are intended for "onsite exposure hours", if yes, proceed onward, if not please go back and update initial "**Worked Performed**" guestion to no and no further action is required for that month

#### 19. Answer Questions:

- a. Identify your applicable project(s) in the list of projects provided (use Ctrl+F to type in your project name or scroll through questions)
- b. Answer the two questions associated with each project:
  - i. Total Exposure Hours (including Subcontractor Hours)
  - ii. Of the Total Exposure Hours entered above, how many are Subcontractor Hours
- c. For the remaining projects that are not applicable, please select the N/A Checkbox (as shown below for questions 3-4)

#### 20. Select Save & Submit

a. Please note, once this is submitted, you will have to submit a Change Request in order to edit, steps below

|   | Work Performed Questions                                                                                                    | Hours<br>3 |             |
|---|----------------------------------------------------------------------------------------------------|------------|-------------|
|   | Answer Quest                                                                                                    | ions       |             |
| # | Question                                                                                                    | Answer     | N/A 🗖       |
| 1 | Roanoke Expansion- Kinder Morgan – Products Pipeline - Total Exposure Hours<br>(including Subcontractor Hours)                                        | 155046     |             |
| 2 | Roanoke Expansion- Kinder Morgan – Products Pipeline - Of the Total Exposure<br>Hours entered above, how many are Subcontractor Hours                 | 5000       |             |
| 3 | Long Creek/Spring Brook Expansion- Kinder Morgan – Products Pipeline - Total<br>Exposure Hours (including Subcontractor Hours)                        |            | 2           |
| 4 | Long Creek/Spring Brook Expansion- Kinder Morgan – Products Pipeline - Of the<br>Total Exposure Hours entered above, how many are Subcontractor Hours |            |             |
| 5 | Whiting-Foreman Butte Project- Kinder Morgan – Products Pipeline - Total<br>Exposure Hours (including Subcontractor Hours)                            | 500        |             |
| 6 | Whiting-Foreman Butte Project- Kinder Morgan – Products Pipeline - Of the<br>Total Exposure Hours entered above, how many are Subcontractor Hours     | 200        |             |
|   |                                                                                                    |            | Save & Next |

## How to Submit a Change Request

- 1. Login to your ISNetworld account
- 2. Click Company Information
- 3. Click Site Tracker
- 4. Click Add Hours and Incidents
- 5. Click Submit Change Request in upper right-hand corner
- 6. Select the client > select the month you want to submit a change request for
- 7. Confirm your **name/email**, **phone number** and **provide notes** as to why you are requesting a change request
- 8. Click Ok
- 9. Click Submit Change Request

- 1. Login to your ISNetworld account
- 2. Click Company Information
- 3. Click Site Tracker
- 4. Click Reports
- 5. Select the **Client** 
  - Kinder Morgan
- 6. Select the **Country**
- 7. Select the Year
- 8. Select all projects your company is reporting for or a specific project
- 9. Click Search

\*\*All reports will populate on a separate tab (ensure your pop-up blocker is disabled\*\* 10. Click on a specific month "Ex: **November**"

| SiteTracker - Annual Report |                   |               |          |                                              |
|-----------------------------|-------------------|---------------|----------|----------------------------------------------|
| Reporting Perio             | d Year:           | 2019          | Owner.   | Kinder Morgan                                |
|                             |                   |               |          |                                              |
| Country:                    |                   | United States | Project: | Kinder Morgan - Natural Gas - Major Projects |
|                             |                   |               |          |                                              |
| Month                       | Employee<br>Hours |               |          |                                              |
| January                     | -                 |               |          |                                              |
| February                    | -                 |               |          |                                              |
| March                       | -                 |               |          |                                              |
| April                       | -                 |               |          |                                              |
| May                         | -                 |               |          |                                              |
| June                        | -                 |               |          |                                              |
| July                        | -                 |               |          |                                              |
| August                      | -                 |               |          |                                              |
| September                   | -                 |               |          |                                              |
| October                     | -                 |               |          |                                              |
| November                    | 54,364            |               |          |                                              |
| December                    | -                 |               |          |                                              |
|                             |                   |               |          |                                              |
| Total                       | 54,364            |               |          |                                              |
|                             |                   |               |          |                                              |

11. Click on each project name your company is required for individually to view statistics reported for that project

| SiteTracker - Monthly Report                 |                   |                                     |                        |
|----------------------------------------------|-------------------|-------------------------------------|------------------------|
| Reporting Period Year:                       | 2019              | Country:                            | United States          |
| Reporting Period Month:                      | November          | Contractor:                         | Knox Construction Inc. |
| Project                                      | Employee<br>Hours | Number of<br>Days Away<br>From Work |                        |
| Kinder Morgan - Natural Gas - Major Projects | 54,364            | -                                   |                        |
| Total:                                       | 54,364            | 0                                   |                        |

- 12. View statistics previously reported for a project:
- 13. Select your Company Name
  - If you feel any if this information is inaccurate, please submit a change request via the steps listed above.

| Number | Question                                                                                                    | Response |
|--------|----------------------------------------------------------------------------------------------------|----------|
| 1      | Acadiana Project (Sabine Pass Train 6) - Kinder Morgan - Natural Gas - Total<br>Exposure Hours (including Subcontractor Hours):                        | 75       |
| 2      | Acadiana Project (Sabine Pass Train 6) - Kinder Morgan - Natural Gas - Of the<br>Total Exposure Hours entered above, how many are Subcontractor Hours: | 25       |
| 3      | Altamont Blue Bell Expansion - Kinder Morgan - Natural Gas - Total Exposure<br>Hours (including Subcontractor Hours):                                  | N/A      |
| 4      | Altamont Blue Bell Expansion - Kinder Morgan - Natural Gas - Of the Total<br>Exposure Hours entered above, how many are Subcontractor Hours:           | N/A      |

If you need additional assistance, please contact the ISN Customer Service Team:

Chat: <u>here</u> Email: <u>customerservice@isn.com</u> For International Toll Free/Free Call: <u>Contact ISN</u> Main Tel: +1 214 303 4900